# Mobile User To Cloud Application Connectivity

# Overview

This quickstart guide will provide all the steps to create a secure service between a remote user and an application hosted in Azure Cloud using NetFoundry Overlay Fabric (NFOF).

E Important

Assumption is that the NF Fabric is already up and the NF Client is installed.

# Through NF Web Console UI

# Create and install NF Client

This section will guide a user through the steps on how to create a client in the NF Console UI. Then, it will provide links to Guides on how to install the NetFoundry Client Software for Windows and MAC Clients, including the registration with the NF Network Fabric.

| Console UI                                                                                                    |                                                                                                    |                |
|----------------------------------------------------------------------------------------------------|----------------------------------------------------------------------------------------------------|----------------|
| <ol> <li>Navigate to Manage Clien</li> <li>Image determined</li> <li>Image determined</li> <li>Image determine</li></ol> | right corner.                                                                                          |                |
|                                                                                                    | CREATE A NEW CLIENT<br>Enter your client attributes<br>moclient01<br>ATION REQUIRED<br>East CREATE     | ()<br>HELP ESC |
| 4. Copy the Client Registrati                                                                                                    | CONGRATULATIONS<br>Your Client (DemoClient01) has been created<br>NT REGISTRATION KEY<br>CLICK TO COPY | HARE HELP ESC  |
| 5. Install the NF Client Softw<br>a. Window<br>b. Mac                                                                                                    | vare by following the directions at the appro                                                          | priate OS link |

# Create and Deploy NF Azure Gateway

This section will guide a user through the steps on how to create a NF Manage Gateway in the NF Console UI and install it in the Azure vNet.

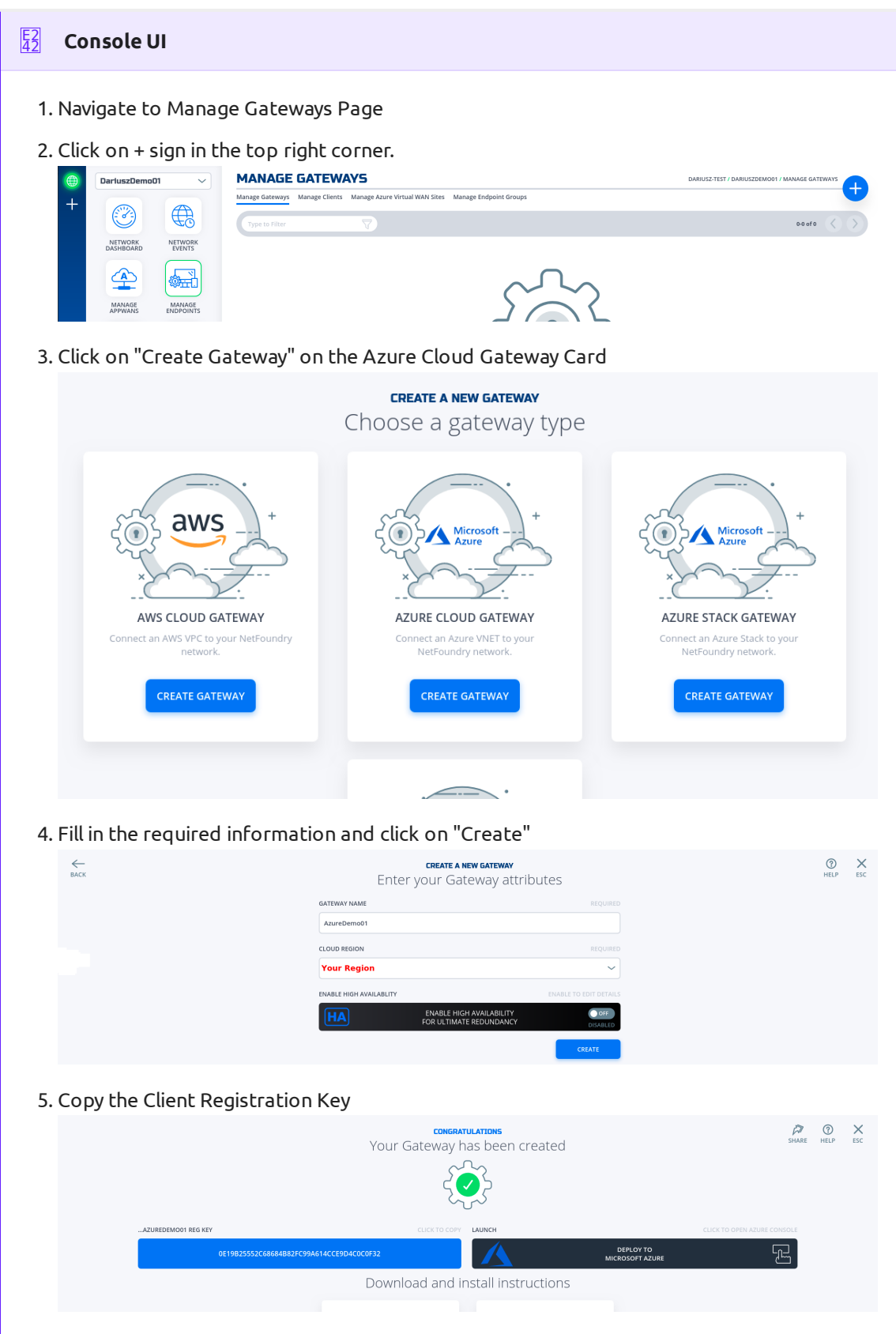

6. Click on "Deploy to Microsoft Azure". It will take you to the Azure Portal and ask you for your login credentials.

7. You will be presented with the template that needs to be filled. The first section is the Basics regarding your Subscription and Resource Group this gateway will be deployed in.

| BASICS         |                          |        |
|----------------|--------------------------|--------|
| Subscription * | Your Subscription Name   | $\sim$ |
|                | Your Resource Group Name | ~      |
| Resource group | Create new               | ,      |
| Location *     | (US) East US             | $\sim$ |

 The second section related to resources associated with this gateway. e.g. vm name, ip address space, security groups, etc. you will paste the registration key copied in step 5. You will also need the public ssh key to use for access to this gateway remotely.

| SETTINGS               |                                                                  |       |
|------------------------|------------------------------------------------------------------|-------|
| Location               | Your Region                                                      |       |
| Network Interface Name | azuredemo01-if                                                   |       |
| Security Group Name    | azuredemo01-sg                                                   |       |
| Virtual Network Name   | azuredemo01-vnet                                                 |       |
| Address Prefix         | 10.0.8.0/24                                                      |       |
| Subnet Name            | default                                                          |       |
| Subnet Prefix          | 10.0.8.0/24                                                      |       |
| Public Ip Address Name | azuredemo01-ip                                                   |       |
| Public Ip Address Type | Dynamic                                                          |       |
| Public Ip Address Sku  | Basic                                                            |       |
| Virtual Machine Name   | azuredemo01                                                      | ~     |
| Virtual Machine RG     | nf-sandbox                                                       |       |
| Os Disk Type           | Premium_LRS                                                      |       |
| Virtual Machine Size   | Standard_B1ms                                                    |       |
| Nfreg Key * 🕕          |                                                                  | ~     |
| Admin Username 🛈       | nfadmin                                                          |       |
| Ssh Key Data * 🛈       | ssh-rsa AAAAB3NzaC1yc2EAAAADAQABAAABAQCiga67wcolSXaD1bswknLreiRY | 'tZ 🗸 |

9. You will need to agree to Azure Marketplace Terms and Conditions and click to "Purchase" to continue.

| Azure Marke                                                                                                    | tplace Terms                                                                                                    | Azure Marketpla                                                                                                    | ce                                                                                                    |                                                                                                    |                                                                                                    |                                                                                                    | Í                                         |
|----------------------------------------------------------------------------------------------------|----------------------------------------------------------------------------------------------------|----------------------------------------------------------------------------------------------------|----------------------------------------------------------------------------------------------------|----------------------------------------------------------------------------------------------------|----------------------------------------------------------------------------------------------------|----------------------------------------------------------------------------------------------------|-------------------------------------------|
| By clicking "<br>charge or bi<br>same billing                                                                                                    | Purchase," I (a)<br>Il my current p<br>frequency as i                                                                                                    | agree to the applic<br>ayment method for<br>my Azure subscripti                                                                                                    | cable legal terms<br>r the fees associa<br>on, until I discon                                                                                                    | associated with the of<br>ted the offering(s), inc<br>tinue use of the offerin                                                                                                    | ffering; (b) authoriz<br>:luding applicable t<br>ng(s); and (c) agree                                                                                                    | e Microsoft to<br>axes, with the<br>that, if the                                                                                                    | 1                                         |
| deployment<br>deployment                                                                                                    | involves 3rd p<br>with the publi                                                                                                    | arty offerings, Micro<br>sher of that offering                                                                                                    | osoft may share<br>g.                                                                                                    | my contact informatio                                                                                                    | n and other details                                                                                                    | s of such                                                                                                    |                                           |
| I agree to                                                                                                    | o the terms an                                                                                                    | d conditions stated                                                                                                    | l above                                                                                                    |                                                                                                    |                                                                                                    |                                                                                                    |                                           |
|                                                                                                    |                                                                                                    |                                                                                                    |                                                                                                    |                                                                                                    |                                                                                                    |                                                                                                    |                                           |
|                                                                                                    |                                                                                                    |                                                                                                    |                                                                                                    |                                                                                                    |                                                                                                    |                                                                                                    |                                           |
| Purchase                                                                                                    |                                                                                                    |                                                                                                    |                                                                                                    |                                                                                                    |                                                                                                    |                                                                                                    |                                           |
|                                                                                                    |                                                                                                    |                                                                                                    |                                                                                                    |                                                                                                    |                                                                                                    |                                                                                                    |                                           |
|                                                                                                    |                                                                                                    |                                                                                                    |                                                                                                    |                                                                                                    |                                                                                                    |                                                                                                    |                                           |
| If the NF Ga                                                                                                    | iteway wa                                                                                                    | s deployed s                                                                                                    | uccessfully.                                                                                                    | Here is the view                                                                                                    | w or the Reso                                                                                                    |                                                                                                    | JD a                                      |
| If the NF Ga<br>NF Conole I                                                                                                    | ateway wa<br>Ul.                                                                                                    | s deployed s                                                                                                    | uccessfully.                                                                                                    | Here is the viev                                                                                                    | w of the Reso                                                                                                    |                                                                                                    | JD 9                                      |
| If the NF Ga<br>NF Conole                                                                                                    | ateway wa<br>UI.                                                                                                    | is deployed s                                                                                                    | uccessfully.                                                                                                    | Here is the viev                                                                                                    | Notifications                                                                                                    |                                                                                                    | a dr                                      |
| If the NF Ga<br>NF Conole<br>More > nf-sandbox                                                                                                    | ateway wa<br>UI.                                                                                                    | is deployed s                                                                                                    | uccessfully.                                                                                                    | Here is the view                                                                                                    | Notifications                                                                                                    |                                                                                                    | ∘<br>P G                                  |
| If the NF Ga<br>NF Conole<br>More > nf sandbox<br>Money source<br>Money source<br>Money source<br>Money source<br>Money source<br>Money source<br>Money Source<br>Money Source<br>Mon                                                                                                    | ateway wa UI. " + Add EE Edit columns                                                                                                    | Delete resource group     O Refresh                                                                                                    | → Move ↓ Eport to CSV   @ /                                                                                                    | Augustantes Dates & Dates & Dates (                                                                                                    | Preedback                                                                                                    | ylig→<br>xceeded                                                                                                    | a dr                                      |
| If the NF Ga<br>NF Conole<br>More > nf and/ox<br>More y and<br>More y and<br>More                                                          |                                                                                                    | Content resource group      Pathene     Founday News Proceed                                                                                                    | → Move                                                                                                    | Align tags @ Delets & Oper temptate C<br>Deptoyments : 1 Deptoyments                                                                                                    | Notifications     Notifications     Note cents in the acid     Predback     P Socceeded                                                                                                    | ty log →<br>urceeded<br>Itt Template' to resource group 'nf-so                                                                                                    | JP a                                      |
| If the NF Ga<br>NF Conole<br>Nors > nf-andor<br>Prove y nf-andor<br>Norse y nf-andor<br>Norse y nf-andor<br>N                                                                                                    | Constraints     Constraints     Constrain                                                                                                    | Device resource group      Pathesh     Groups Nath     Security Security Security                                                                                                    | →Move ±Diportio CSV   © /                                                                                                    | HERE IS THE VIEW                                                                                                    | Freduak     Socoedd                                                                                                    | ty log - +<br>acceeded<br>It Template to resource group 'nf-si<br>wp ? Pint to diaboard                                                                                                    | JD a<br>Di<br>andbox' was                 |
| If the NF Ga<br>NF Conole<br>Nore > rf-andox<br>manageme<br>Convert<br>Convert<br>Access cond (MA)<br>> rss                                                                                                    | Comparison of the second second                                                                                                    | Deter resource group      Patheast      Transformed      Deter resource group     Patheast      Strandon Nets      Nets      Nets      Net      Net         | →Move ± trport to CV   0 /                                                                                                    | A                                                                                                    | Y Feedback     Y Succeeded                                                                                                    | ty lag -+<br>uxceeted<br>#R Template" to resource group hif-sa<br>rep                                                                                                    | Di<br>andbox <sup>®</sup> was<br>a few se |
| If the NF Ga<br>NF Conole<br>nor > rf-andox<br>n-sandox<br>p sant/r/r<br>Q conve<br>Attiny log<br>h const (Ab)<br>Q conve<br>i const<br>i const<br>i con                                                                                                    | <ul> <li>Ateway wa</li> <li>Ul.</li> <li>Subscription (charge) : Ne</li> <li>Subscription (charge) : Ne</li> <li>Subscription (charge) : Cite</li> <li>Tage (charge) : Cite</li> <li>Tage charge) : Lo d of A records.</li> </ul>                                                                                                    | Determours group      Determours group      Determours group      Determours group      Determours group      Determours determours group      Determours determours determ     | → Move ± Oporto CV   0 /                                                                                                    | seign tags Diefer  to Diefer  to  | Preduak     Sociedad     Sociedad     S                                                                                                    | ty kg - +<br>acceeded<br>Hit Template' to resource group Inf-se<br>mp                                                                                                    | D<br>andbox' was<br>a few se              |
| If the NF Ga<br>NF Concle<br>In a state<br>In a state                                                          | Add EE fol column     Subscription [charge] : No     Subscription [charge] : No     Subscription [charge] : No     Tage (charge) : Cic     Tage (charge) : Cic     Subscription 10 a d d d records.     O Nome 1:                                                                                                    | a Deterministic of the second second | → Move ± Exports CEV 07                                                                                                    | HERE IS CHE VIEW                                                                                                    | Prestback     Prestback     Sourceded                                                                                                    | ty log -+<br>acceeded<br>II. Emplate to resource group 'nf-si<br>up                                                                                                    | JD a<br>ndbox' was<br>a few se            |
| If the NF Ga<br>NF Concle<br>NF Concle<br>State<br>State<br>St                                | Add EE Edit column     Add EE Edit column     Subscription (change) : Mo     Subscription (change) : Cli     Cli     Clinetermol1     Source(emol1)     Clinetermol2     Clinetermol3     Clinetermol3     Cl                                                                                                    | Sector Sector and Sector and Sec | Uccessfully.     → More                                                                                                    | ABER IS CINE VIEW                                                                                                    | Vortifications     Vortifications     Vortific                                                                                                    | tyleg +<br>accented<br>If: tereplate to resource group hif-si<br>ap                                                                                                    | JD a<br>ndbox' was<br>a few se            |
| If the NF Ga<br>NF Concle<br>on f-santbox<br>of nf-santbox<br>of nf-sa                                                                                                    | Comparison of the second second                                                                                                    | Bunkler resource group      Patheah     Constant And And And And And And And And And And                                                                                                    | → Move ± Exports CEV   ∅ /<br>( <sup>4</sup> y Add Ber                                                                                                    | Align tags Delete & Oport temptate C<br>Deployments : 1 Deploying<br>n<br>Type ?4<br>Notook interface<br>Patic P address                                                                                                    | Notifications     Notifications     Seconded                                                                                                    | ty log +<br>acceeded<br>HL template: to resource group Trif-si<br>rop                                                                                                    | JD a<br>ndbox was<br>a few se             |
| If the NF Ga<br>NF Concles<br>rors > rf sandox<br>prisations<br>prisations                                                                                                    | Comparison of the second second                                                                                                    | Solution  Defect resource group  Defect resource group  Defect reso | → Move ± Export to CSV   0 /<br>(*y Add Hore)                                                                                                    | Here is the view<br>magn tags                                                                                                    | Notifications     Notifications     Note control in the last     Preduak     Socieded                                                                                                    | ty lag ++<br>accreated<br>th Tampitatir to resource group 14 au<br>mp 2 P m to deabloard                                                                                                    | JP č                                      |
| If the NF Ga<br>NF Concles<br>of seator<br>of seator<br>of seator<br>of conver<br>description<br>of conver<br>description<br>of conver<br>de                                                       |                                                                                                    | Solution Device resource group Device resource group Device resource group Devices Hard Solution Devices Hard Solution Devices Hard | → More                                                                                                    | Augusta tage Deleter & Coport temptate Coport temptate Coport temptate Coport temptate Coport temptate Coport temptate Coport temptate Coport temptate Coport temptate Coport temptate Coport temptate Coport Coport Coport Coport Coport temptate Coport temptate Coport Coport Coport Coport Coport Coport temptate Coport temptate Coport Coport Copor | Notification     Notification     Notification     Note events in the data     Sociested                                                                                                    | ty lag →<br>accessed<br>df Templater to resource group 'nf-<br>wp 2 P mits deablowerd                                                                                                    | DE<br>andbox' was<br>a few ser            |
| If the NF Ga<br>NF Concles<br>NF Concles<br>NF Concles<br>NF Concentration<br>Sector (Sector (Sec                                                                                                    | A Leway wa<br>UI. Add II Ets column<br>Subcrytien (rhange) : No<br>Subcrytien (rhange) : No<br>Subcrytien (rhange) : Ch<br>Subcrytien (rhange) : Ch<br>Sub                                                                                                    | Subscription  Defense recource group  Defense recource group  Defense recourc | → Move ⊉ Exports CW 0 /                                                                                                    | Alere is the view                                                                                                    | Vor Creekask     Sociedad     Sociedad     Sociedad     Deployment is     Deployment is     Deplo                                                                                                    | ty log =-<br>acceeded<br>If: therefore: a proop in 6-<br>ary at the second group in 6-<br>ary at the second group in 6-<br>ary at the second | D<br>D<br>andbox' wes<br>a few set        |
| If the NF Ga<br>NF Concles<br>In a data<br>In a data<br>In | Add I fat column     Subarption (charge) + Med     Subarption (charge) + Me     Subarption (charge) + Me      Subarption (charge) + Me     Subarption (charge) + Me     Subarption (charg                                                                                                    | S deployed s  C Data moore group C Refresh  C Data moore group C Refresh  C Data Mark Mark  P ( 1997                                                                                                    | → Move ± toports CtV 0 /                                                                                                    | HERE IS CHE VIEW                                                                                                    | V OF CICE Resc<br>Preduak<br>9 Sociedad<br>9 Sociedad<br>Deployment Mores<br>C Deployment Mores<br>C Deployment Mores                                                                                                    | ty kay -+<br>xxxeeded<br>41: Template' to resource group 'nf as<br>up                                                                                                    | Di<br>a few ser                           |
| If the NF Ga<br>NF Conole<br>NF conole<br>Composition<br>Composition<br>Compositi                                                                                                    |                                                                                                    | S Device resource group  Device resource group  Device resource gro | UCCESSFULLY.  → Move ± Exports CCV 0 /  (*y Add Here  EVALYS Hents Manage Azure Virtual  T                                                                                                    | Aleree IS Che View                                                                                                    | Notification     Netlack     Preduck     Socied                                                                                                    | ty lag - +<br>uscreefed<br>In Tempolate for executing group in fail<br>and the polatic for executing group in fail<br>of Photo deabloard<br>I USZDEMOO1 / MANAGE GAT                                                                                                    | D<br>andbox' was<br>a few set             |
| If the NF Ga<br>NF Concles<br>NF Concles<br>NF Co                                                                                                    | * Add II Edit column. * Add II Edit column. * Add II Edit column. * Add II Edit column. * Staterption (range) : Mo * Staterption (range) : Mo * Clip (rangement) : Mo * Clip (rangement) : Mo <p< td=""><td>See See See See See See See See See See</td><td>Contraction of the second second sec</td><td>HERE IS CINE VIEW</td><td>V OF CICR Resc<br/>Peetback<br/>Peetback</td><td>ty leg =-<br/>acceeded<br/>III. Terrolate' to resource group 'ni si-<br/>acceeded<br/>III. SZDEMOO1 / MANAGE GAT<br/>1-1 of 1<br/>Cloud Provider</td><td>D<br/>D<br/>andbox was<br/>a few ser</td></p<> | See See See See See See See See See See                                                                                                    | Contraction of the second second sec | HERE IS CINE VIEW                                                                                                    | V OF CICR Resc<br>Peetback<br>Peetback | ty leg =-<br>acceeded<br>III. Terrolate' to resource group 'ni si-<br>acceeded<br>III. SZDEMOO1 / MANAGE GAT<br>1-1 of 1<br>Cloud Provider                                                                                                    | D<br>D<br>andbox was<br>a few ser         |
| If the NF Ga<br>NF Conclea<br>In a data<br>In a data<br>In | teway wa UI.      + Ad == Edt column      + Add == Edt column      Starcption (change : No     Starcption (change : No     Starcption (ch                                                                                                    | Source of the second second s | CONTRACTOR CONTRACTOR  CONTRACTOR CONTRACTOR  CONTRACTOR  CONTRACTOR CONTRACTOR  CONTRACTOR CONTRACTOR  CONTRACTOR  | Here is the view  augustage                                                                                                    | VOIT CINE RESCO                                                                                                    | ty kg ++<br>accessed<br>dt Tareplate to resource group 14 au<br>pg                                                                                                    | EWAYS                                     |

### **Create IP Host Service**

This section will guide a user through the steps on how to create a NF Service.

| E2 Console UI                                                                                                    |                                                                                            |
|----------------------------------------------------------------------------------------------------|--------------------------------------------------------------------------------------------|
| 1. Navigate to Manage Services Page under Ma                                                                          | nage Appwans                                                                               |
| 2. Click on + sign in the top right corner.                                                                           |                                                                                            |
| DarluszDemo01      Manage SERVICES  Manage AppWANS Manage Services                                                    | DARIUSZ-TEST / DARIUSZDEMOOI / MANAGE SERVICES                                             |
| NETWORK NETWORK                                                                                                    | 0.0010 🔇 义                                                                                 |
| DASHBOARD EVENTS                                                                                                    |                                                                                            |
| MANAGE<br>APPWANS ENDPOINTS                                                                                           |                                                                                            |
| 3. Click on "Create an IP Host Service"                                                                               |                                                                                            |
| create a new<br>Choose a ser                                                                                          | service<br>vice type                                                                       |
|                                                                                                    |                                                                                            |
|                                                                                                    |                                                                                            |
|                                                                                                    |                                                                                            |
| IP HOST SERVICE IP NETWORK S<br>Expose a single host to the NetFoundry Expose a CIDR block to t                       | ERVICE HOST PING SERVICE<br>he NetFoundry Expose ping to single host capability to the     |
| Network. Provision access by assigning it Network. Provision acces to an AppWAN to an AppWAN to an AppWAN to an AppWA | s by assigning it NetFoundry Network. Provision access by<br>AN assigning it to an ApppWAN |
|                                                                                                    |                                                                                            |
| 4. Fill in the required information for SSH and c                                                                     | lick on "Create"                                                                           |
| CREATE A NEW                                                                                                    | IP HOST SERVICE                                                                            |
| Enter your se                                                                                                    | rvice attributes                                                                           |
| SERVICE NAME                                                                                                    | REQUIRED                                                                                   |
| DemoServiceSsh                                                                                                    |                                                                                            |
| GATEWAY                                                                                                    | REQUIRED                                                                                   |
| AzureDemo01                                                                                                    | ~                                                                                          |
| IP ADDRESS REQUIRED                                                                                                   | PORT/RANGE REQUIRED                                                                        |
| 10.0.8.5                                                                                                    | 22                                                                                         |
| INTERCEPT IP ADDRESS                                                                                                  | INTERCEPT PORT/RANGE                                                                       |
| 10.0.8.5                                                                                                    | 22                                                                                         |
| PROTOCOL TYPE                                                                                                    | REQUIRED                                                                                   |
| ТСР                                                                                                    | ^                                                                                          |
| ADVANCED OPTIONS                                                                                                    | OPEN TO EDIT DETAILS                                                                       |
| مdvance ملاقة ملاقة ملاقة ملاقة ملاقة ملاقة ملاقة من ما من ما ما ما ما ما ما ما ما ما ما ما ما ما                     | ED OPTIONS                                                                                 |
|                                                                                                    |                                                                                            |
|                                                                                                    | CREATE                                                                                     |

| <u>ш</u> | Demot                |                   | Manage AppWANS Manage Service | 25      |          |            | ,            | HINTOLES     |
|----------|----------------------|-------------------|-------------------------------|---------|----------|------------|--------------|--------------|
|          |                      |                   | Type to Filter                | 7       |          |            |              | 1-1 of 1     |
|          | NETWORK<br>DASHBOARD | NETWORK<br>EVENTS | Service Name                  | 🗸 Туре  | Protocol | IP Address | Intercept IP | Port Range   |
|          | MANAGE               | MANAGE            | DemoService5sh                | IP Host | ТСР      | 10.0.8.5   | 10.0.8.5     | 22 - 22 •••• |

# Create AppWan

This section will guide a user through the steps on how to enable service connectivity to users by creating an appwan.

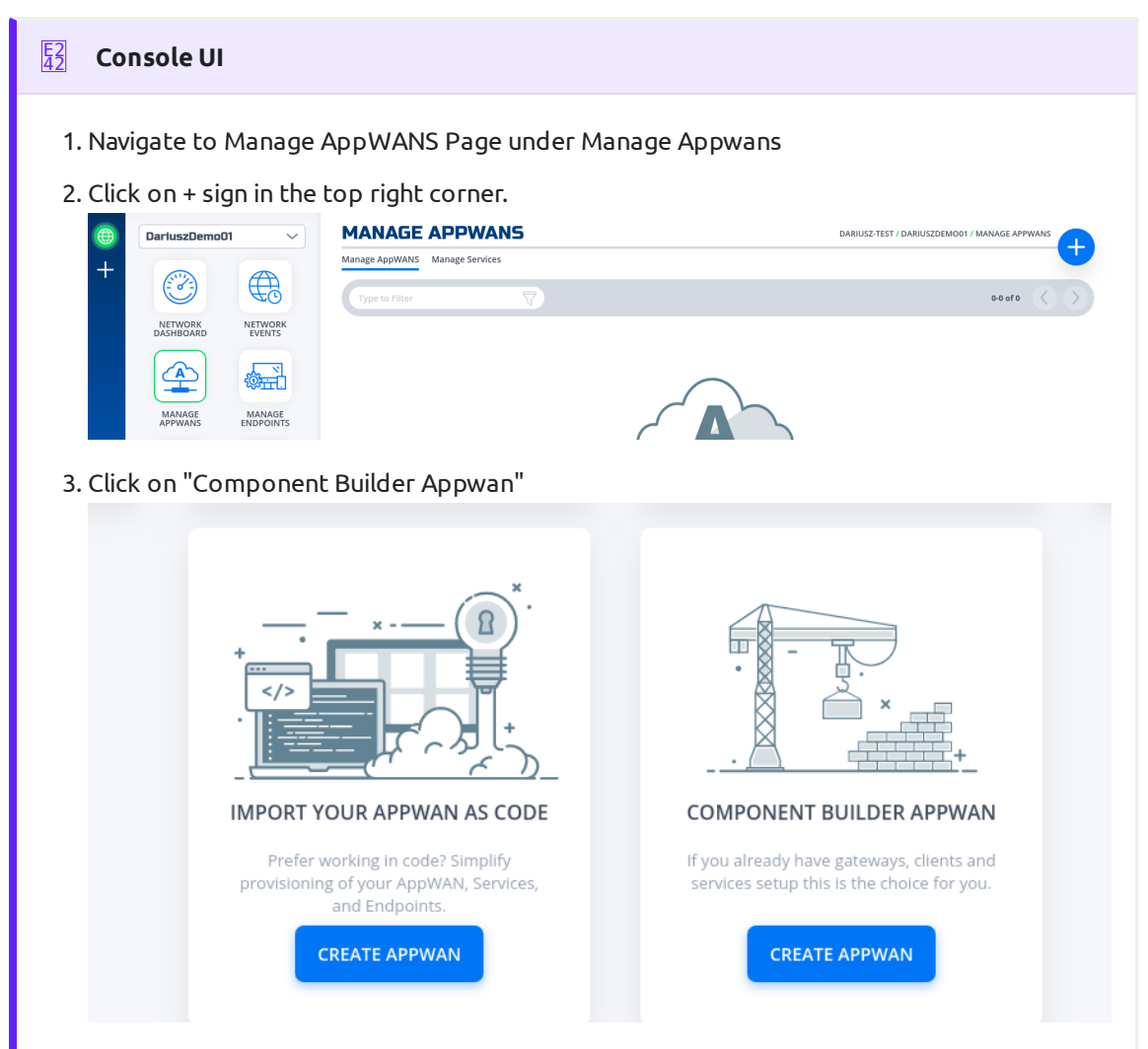

4. Move the desired client (e.g. DemoClient01) from "Available" Clients to "Selected" Endpoints. Move the desired service (e.g. DemoServiceSsh) from "Available" to "Selected"

|                    | Choose from        | m existing co    | ogmo          | nents, or add new ones |        |
|--------------------|--------------------|------------------|---------------|------------------------|--------|
|                    |                    |                  |               |                        |        |
| 1                  | APPWAN NAME        |                  |               | REQUIRED               |        |
|                    | DemoAppWan         |                  |               |                        |        |
| 2                  | ADD CLIENTS, GATEW | AYS, OR ENDPOINT | GROUP         | s                      |        |
|                    | Search for Endpo   | pints            |               |                        |        |
| AVAILABLE GROUPS   |                    | ADD NEW 🕂        |               | SELECTED ENDPOINTS     |        |
|                    |                    |                  |               | DemoClient01           |        |
|                    |                    |                  |               |                        |        |
|                    |                    |                  |               |                        |        |
| AVAILABLE CLIENTS  |                    | ADD NEW 🕂        |               |                        |        |
|                    |                    |                  | $\leftarrow$  |                        |        |
|                    |                    |                  | ~             |                        |        |
| AVAILABLE GATEWAY  | /S                 | ADD NEW 🛨        |               |                        |        |
| AzureDemo01        |                    |                  |               |                        |        |
|                    |                    |                  |               |                        |        |
|                    |                    |                  |               |                        |        |
| 3                  | ADD SERVICES       |                  |               |                        |        |
|                    | Search for a Serv  | vice             |               |                        |        |
| AVAILABLE SERVICES |                    | ADD NEW 🛨        |               | SELECTED SERVICES      |        |
|                    |                    |                  |               | DemoServiceSsh         |        |
|                    |                    |                  |               |                        |        |
|                    |                    |                  |               |                        |        |
|                    |                    |                  |               |                        |        |
|                    |                    |                  | ←             |                        |        |
|                    |                    |                  | $\rightarrow$ |                        |        |
|                    |                    |                  |               |                        |        |
|                    |                    |                  |               |                        |        |
|                    |                    |                  |               |                        |        |
|                    |                    |                  |               |                        |        |
|                    |                    |                  |               |                        |        |
|                    |                    |                  |               |                        | CREATE |

| 5. Click on "Create".                                                                                                    |
|----------------------------------------------------------------------------------------------------|
| <b>YOUR APPWAN SUMMARY</b><br>Your AppWAN has been created! A network summary is below.                                                    |
| What's next? Finish connecting your network by registering new clients and gateways.                                                       |
| NEW CLIENTS     NEW GATEWAYS       Share Client Registration Info     Tap to Launch and Register                                           |
| 1       APPWAN NAME         DemoAppWan          2       ENDPOINTS         CLIENTS       SHARE NEW CLIENTS         ●       DemoClient01 (?) |
| GATEWAYS REGISTER NEW GATEWAYS                                                                                                    |
| 3 SERVICES<br>SERVICE DEFINITIONS<br>● DemoServiceSsh ↑↑                                                                                   |
| 4 ENDPOINT GROUPS<br>GROUPS                                                                                                    |
| Want to add another environment<br>with the same services or endpoints? TAP TO CLONE                                                       |
| 6. Done                                                                                                    |

# Test Connectivity to Application Server

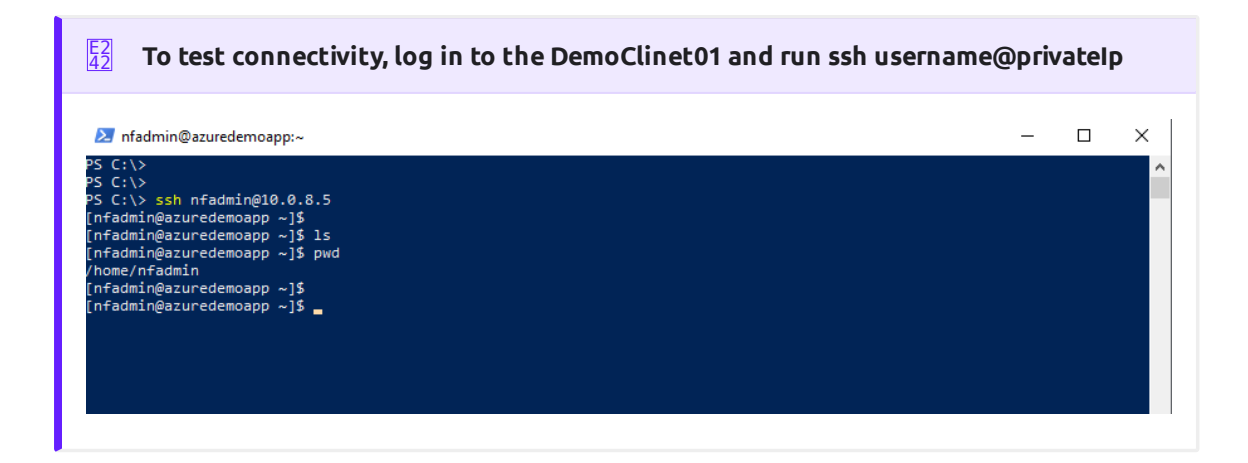

# Programmatically

## via Python and Terraform

#### B Python Modules

For the code clarity, we have broken down the code into multiple Python modules

- 1. NF REST CRUD (Create,Read, Update and Delete) operations
- 2. Get MOP Session Token
- 3. Create NF Network
- 4. Create NF Gateway(s)
- 5. Create NF Service(s)
- 6. Create NF AppWan(s)
- 7. Wrapper Script to Create NF Resources based on Resource yaml file

#### Environment Setup Requirements

- ~/.env to store NF Credentials in (e.g. clientId, clientSecret) to obtain a session token for NF API
- 2. Export Azure Credentials (e.g, export ARM\_TENANT\_ID, ARM\_CLIENT\_ID, ARM\_CLIENT\_SECRET, ARM\_SUBSCRIPTION\_ID) to enable resource gateway creation in Azure Resource Group via Terraform.
- 3. Terraform and Python3 installed in path.

#### Additional Information:

- 1. The new Resource Group in Azure is created based on then name provided in Resource yml, if one does not exist already in the same region (e.g. centralus). The action delete gateway will delete the RG as well even if it was an existing RG. If one does not want to delete the RG, the command terraform state rm "{tf resource name for RG}" needs to be run before running the gateway delete step. This will ensure that the RG is not deleted.
- 2. A new vNet will be created and NF Gateway will be placed in it.
- 3. Environment means the NF Console Environment used (e.g. production), not Azure.

#### E2 42 Steps

- 1. Clone this repo (git clone https://github.com/netfoundry/mop.git)
- 2. Update Resource yaml file with the desired options to feed into the wrapper script as described in the following code snippet. All Resource.yml Options
- 3. Run this from the root folder to create GW in NF Console UI and Azure.

python3 quickstarts/docs/api/python/source/netfoundry/nf\_resources.py --file quickstarts/docs/api/ python/etc/nf\_resources.yml

Required Configuration Parameters for Gateway Creation

```
environment: production
network_action: get
network_name: DemoNet01
gateway_list:
- action: create
 cloud: azure
 count: 1
 names: []
 region: westus
 regionalCidr: [10.20.10.0/24]
 regkeys: []
 resourceGroup:
   name: demoPythonTerraform01
   region: centralus
  tag: TerraformDemo
terraform:
 bin: terraform
  output: 'no'
  source: ./quickstarts/docs/terraform
  work_dir: .
```

4. After the script is run successfully, one can see that the gateway name and registration key were saved in Resource.yml file. The name is created automatically based on region and gateway type joined with x and gateway count (AZCPEGW means an azure type gateway in NF console). One can create more than one gateway in the same region by increasing the count to more than 1.

```
environment: production
gateway_list:
- action: create
cloud: azure
count: 1
names:
- AZCPEGWx0xWESTUS
region: westus
regionalCidr:
- 10.20.10.0/24
regkeys:
- 21DB86724EC3F31C11C1C9D68CE5ECD6A06F057E
resourceGroup:
name: demoPythonTerraform01
```

region: centralus tag: TerraformDemo network\_action: get network\_name: DemoNet01 terraform: bin: terraform output: 'no' source: ./quickstarts/docs/terraform work\_dir: .

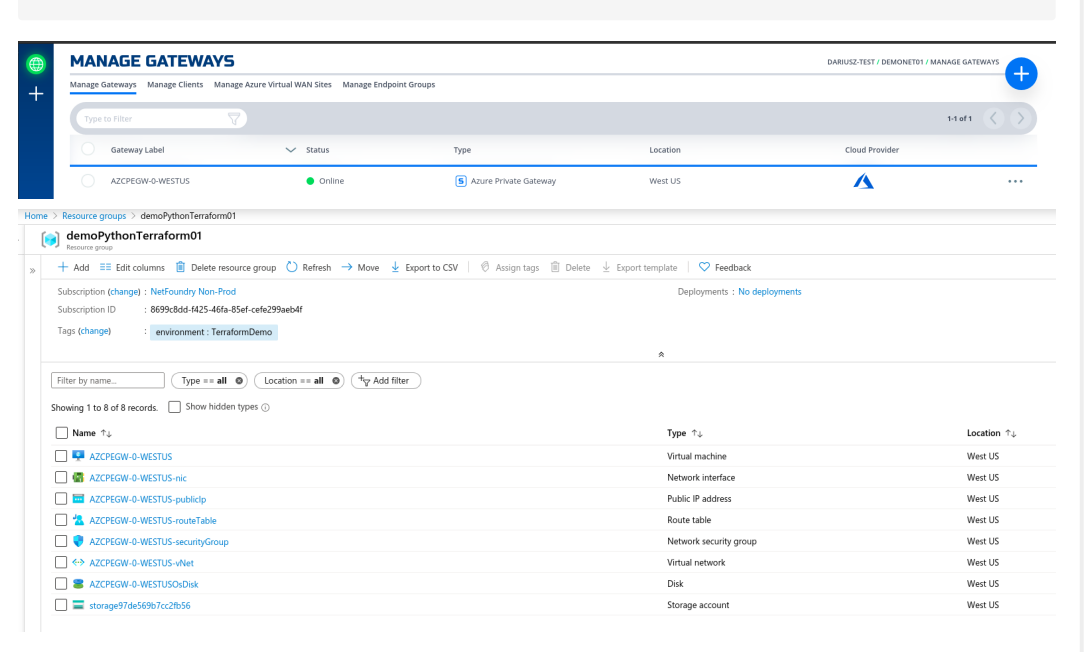

5. Create a test server vm on the same vNet if not already present.

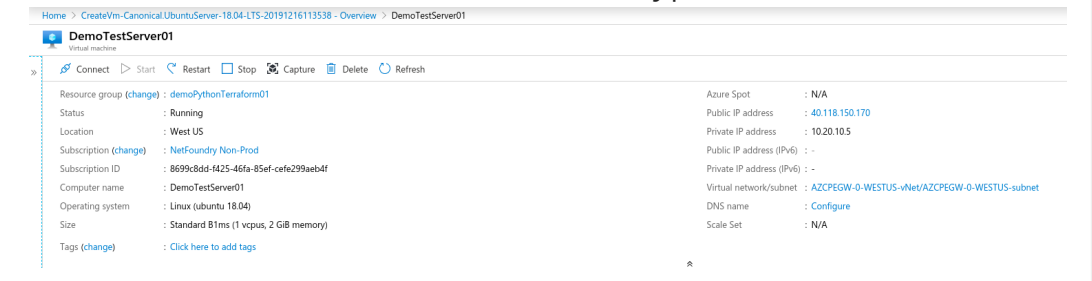

6. Update the Resoure.yaml file to include the Service option to create the NF service on the gateway create in the previous step. Don't forget to change the action on the gateway to "get".

| environment: production                    |
|--------------------------------------------|
| gateway_list:                              |
| - action: get                              |
| cloud: azure                               |
| count: 1                                   |
| names:                                     |
| - AZCPEGWx0xWESTUS                         |
| region: westus                             |
| regionalCidr:                              |
| - 10.20.10.0/24                            |
| regkeys:                                   |
| - 21DB86724EC3F31C11C1C9D68CE5ECD6A06F057E |
| resourceGroup:                             |
| name: demoPythonTerraform01                |
|                                            |

```
region: centralus
 tag: TerraformDemo
network_action: get
network_name: DemoNet01
terraform:
 bin: terraform
 output: 'no'
 source: ./quickstarts/docs/terraform
 work_dir: .
services:
- action: create
 gateway: AZCPEGWx0xWESTUS
 ip: 10.20.10.5
 port: 22
 name:
 type: host
```

7. After the script run again successfully, the service section should have been populated with the service name as so.

| services:                                                                                                    |                                                                               |                                |                                       |                            |                                                         |                           |
|----------------------------------------------------------------------------------------------------|-------------------------------------------------------------------------------|--------------------------------|---------------------------------------|----------------------------|---------------------------------------------------------|---------------------------|
| - action: create                                                                                                    |                                                                               |                                |                                       |                            |                                                         |                           |
| gateway: AZCPEGWx0                                                                                                    | XWESTUS                                                                       |                                |                                       |                            |                                                         |                           |
| ip: 10.20.10.5                                                                                                    |                                                                               |                                |                                       |                            |                                                         |                           |
| name: AZCPEGWx0xWE                                                                                                    | STUS10.20.10.5-                                                               | -22                            |                                       |                            |                                                         |                           |
| port: 22                                                                                                    |                                                                               |                                |                                       |                            |                                                         |                           |
| type: host                                                                                                    |                                                                               |                                |                                       |                            |                                                         |                           |
|                                                                                                    |                                                                               |                                |                                       |                            |                                                         |                           |
| MANAGE SERVICES                                                                                                    |                                                                               |                                |                                       |                            | / MANAGE SERVIO                                         | ies                       |
| Manage AppWANS Manage Services                                                                                                    |                                                                               |                                |                                       |                            |                                                         | •                         |
|                                                                                                    |                                                                               |                                |                                       |                            |                                                         |                           |
| Type to Filter                                                                                                    |                                                                               |                                |                                       |                            | 1-1 of 1                                                | $\langle \rangle \rangle$ |
| Type to Filter                                                                                                    | √ Туре                                                                        | Protocol                       | IP Address                            | Intercept IP               | 1-1 of 1<br>Port Range                                  | $\langle \rangle$         |
| Type to Filter         Type to Filter           Service Name                                                                                                    | V Type                                                                        | Protocol                       | IP Address<br>10.20.10.5              | Intercept IP<br>10.20.10.5 | 1-1 of 1<br>Port Range<br>22 - 22                       |                           |
| Service Name                                                                                                    | v Type<br>IP Host                                                             | Protocol<br>TCP<br>ady done so | IP Address<br>10.20.10.5<br><b>D.</b> | Intercept IP               | 1-1 of 1<br>Port Range<br>22 - 22                       |                           |
| type to Filter     Service Name     ● AZCPEGWN0xWESTU5-10.20.10.5-22  Create a client endp MANAGE CLIENTS                                                                                                    | v Type<br>IP Host                                                             | TCP<br>ady done so             | IP Address<br>10.20.10.5              | Intercept IP               | 1-1 of 1<br>Port Range<br>22 - 22<br>/ MANAGE CLIENTS   |                           |
|                                                                                                    | P Host                                                                        | Protocol<br>TCP<br>ady done so | 1P Address<br>10.20.10.5<br>D.        | Intercept IP               | 1-1 of 1 Port Range 22 - 22 / / MANAGE CLIENTS          | ····                      |
| Type to Filter  Type to Filter | V Type<br>IP Host<br>Dooint if not alree<br>ge Azure Virtual WAN Sites Manage | Protocol<br>TCP<br>ady done so | IP Address<br>1020.10.5               | Intercept IP               | 1-1 of 1 Port Range 22 - 22 / / MANAGE CLIENTS 1-1 of 1 | ····                      |

9. Update the Resoure.yaml file to include the AppWan option to create the NF AppWan tying the gateway, client and service created in the previous steps. Don't forget to change the action on the service option to "get".

US East

WIN64

3.6.6.11077

...

Online

```
environment: production
gateway_list:
- action: get
cloud: azure
count: 1
names:
- AZCPEGWX0XWESTUS
region: westus
regionalCidr:
- 10.20.10.0/24
regkeys:
```

8.

DemoClient01

```
- 21DB86724EC3F31C11C1C9D68CE5ECD6A06F057E
  resourceGroup:
   name: demoPythonTerraform01
    region: centralus
 tag: TerraformDemo
network_action: get
network_name: DemoNet01
services:
 - action: get
  gateway: AZCPEGWx0xWESTUS
  ip: 10.20.10.5
  name: AZCPEGWx0xWESTUS--10.20.10.5--22
  port: 22
  type: host
terraform:
  bin: terraform
  output: 'no'
 source: ./quickstarts/docs/terraform
 work_dir: .
appwans:
 - action: create
 endpoints:
  - BranchGatewayName
  - ClientName
  name: appwan-ssh-22
  services:
  - AZCPEGWx0xWESTUS--10.20.10.5--22
```

| ). After the script ran again successfully, the connectivity should have been up.                                                                                |
|----------------------------------------------------------------------------------------------------|
| YOUR APPWAN SUMMARY<br>Your AppWAN's details are below. Looking to make some changes?<br>Follow the hints below to edit your AppWAN, Endpoints, and or Services. |
| EDIT YOUR APPWAN<br>Tap the Edit icon to make changes                                                                                                    |
| 1 APPWAN NAME<br>appwan-ssh-22 💋                                                                                                    |
| 2 ENDPOINTS                                                                                                    |
| <ul> <li>ClientName</li></ul>                                                                                                    |
| GATEWAYS                                                                                                    |
| BRANCHGATEWAYNAME                                                                                                    |
| 3 SERVICES<br>SERVICE DEFINITIONS<br>AZCPEGWx0xWESTUS10.20.10.5-22 [↑]                                                                                           |
| 4 ENDPOINT GROUPS<br>GROUPS                                                                                                    |
|                                                                                                    |
| Want to add another environment<br>with the same services or endpoints?                                                                                          |
|                                                                                                    |

11. To test connectivity, log in to the DemoClinet01 and run ssh "username"@"privatelp"

| •                                                                                                    |                                                                                                    |                                                                                                    |              |             |        | -      |          | ×  |
|----------------------------------------------------------------------------------------------------|----------------------------------------------------------------------------------------------------|----------------------------------------------------------------------------------------------------|--------------|-------------|--------|--------|----------|----|
|                                                                                                    |                                                                                                    | Status                                                                                                    | Services     | Proxies     | Diagno | ostics |          |    |
| This computer is protected                                                                                                    | There are                                                                                                    | currently active                                                                                                    | Connect ne   | twork sessi | ions.  |        |          |    |
| NFN enabled ON                                                                                                    | Status                                                                                                    | De                                                                                                    | escription   |             |        | Туре   | IP Addre | ss |
|                                                                                                    | b5cfd82                                                                                                    | 7-200a-43f1-9c2c                                                                                                    | eebed5e55c22 |             | C      | /S     | 10.20.10 | .5 |
| Remove tray icon                                                                                                    |                                                                                                    |                                                                                                    |              |             |        |        |          |    |
| This computer is registered as                                                                                                    |                                                                                                    |                                                                                                    |              |             |        |        |          |    |
| ≿ dariusz@DemoTestServer01: ~                                                                                                    |                                                                                                    |                                                                                                    |              |             |        | _      |          | _  |
| S C:/USERS/Dariusz Siiwinski> SSN dari                                                                                                    | usz@10.20.10.5                                                                                                    |                                                                                                    |              |             |        |        |          |    |
| <pre>S Cf (OSEPS/OBF1012 2.11W15K1) Saft dari<br/>elcome to Ubuntu 18.04.3 LTS (GNU/Linu<br/>* Documentation: https://help.ubuntu.<br/>* Management: https://landscape.ca<br/>* Support: https://ubuntu.com/a<br/>System information as of Mon Dec 16 1<br/>System load: 0.19 Proce<br/>Usage of /: 4.1% of 28.906B Users<br/>Memory usage: 17% IP ac<br/>Swap usage: 0%</pre>                                                                                                    | US2010.20.10.5<br>x 5.0.0-1027-az<br>com<br>nonical.com<br>dvantage<br>7:24:59 UTC 201<br>sses:<br>logged in:<br>dress for eth0:                                       | ure x86_64)<br>9<br>107<br>0<br>10.20.10.5                                                                                                 |              |             |        |        |          |    |
| <pre>S C:(OSEPS(VarLUS2 SITMINSKI) San darl<br/>slcome to Ubuntu 18.04.3 LTS (GNU/Linu<br/>* Documentation: https://help.ubuntu.<br/>* Management: https://landscape.ca<br/>* Support: https://ubuntu.com/a<br/>System information as of Mon Dec 16 1<br/>System load: 0.19 Proce<br/>Usage of /: 4.1% of 28.90GB Users<br/>Memory usage: 17% IP ad<br/>Swap usage: 0%<br/>packages can be updated.<br/>updates are security updates.</pre>                                                                                      | US2240.20.10.5<br>x 5.0.0-1027-az<br>com<br>nonical.com<br>dvantage<br>7:24:59 UTC 201<br>sses:<br>logged in:<br>dress for eth0:                                       | ure x86_64)<br>9<br>107<br>0<br>10.20.10.5                                                                                                 |              |             |        |        |          |    |
| <pre>s cr(users(Uar)us2 slimitsk1&gt; ssh uar)<br/>elcome to Ubuntu 18.04.3 LTS (GNU/Linu<br/>* Management: https://help.ubuntu.<br/>* Management: https://ubuntu.com/a<br/>System information as of Mon Dec 16 1<br/>System load: 0.19 Proce<br/>Usage of /: 4.1% of 28.906B Users<br/>Memory usage: 17% IP ac<br/>Swap usage: 0%<br/>packages can be updated.<br/>updates are security updates.<br/>ast login: Mon Dec 16 17:24:31 2019 fr<br/>o run a command as administrator (user<br/>e "man sudo_root" for details.</pre> | usigua.de.de.lo.3<br>x 5.0.0-1027-az<br>com<br>nonical.com<br>dvantage<br>7:24:59 UTC 201<br>sses:<br>logged in:<br>dress for eth0:<br>om 10.20.10.4<br>"root"), use " | ure x86_64)<br>9<br>107<br>0.20.10.5<br>sudo <command?< td=""><td><b>."</b>.</td><td></td><td></td><td></td><td></td><td></td></command?<> | <b>."</b> .  |             |        |        |          |    |

12. To delete resources created, just follow the reverse order. Change the action to delete for AppWans first, then other resources as indicated in the code snippets.

| appwans:                       |
|--------------------------------|
| - action: delete               |
| endpoints:                     |
| - BranchGatewayName            |
| - ClientName                   |
| name: null                     |
| services:                      |
| - AZCPEGWx0xWESTUS10.20.10.522 |

#### 13. Services

```
services:
- action: delete
gateway: AZCPEGWX0xWESTUS
ip: 10.20.10.5
name: null
port: 22
type: host
```

#### 14. Endpoints - will delete all resources in Azure as well.

a. terraform state rm "{tf resource name for RG}" // run this before the python script if Resource Group needs to be preserved 1.

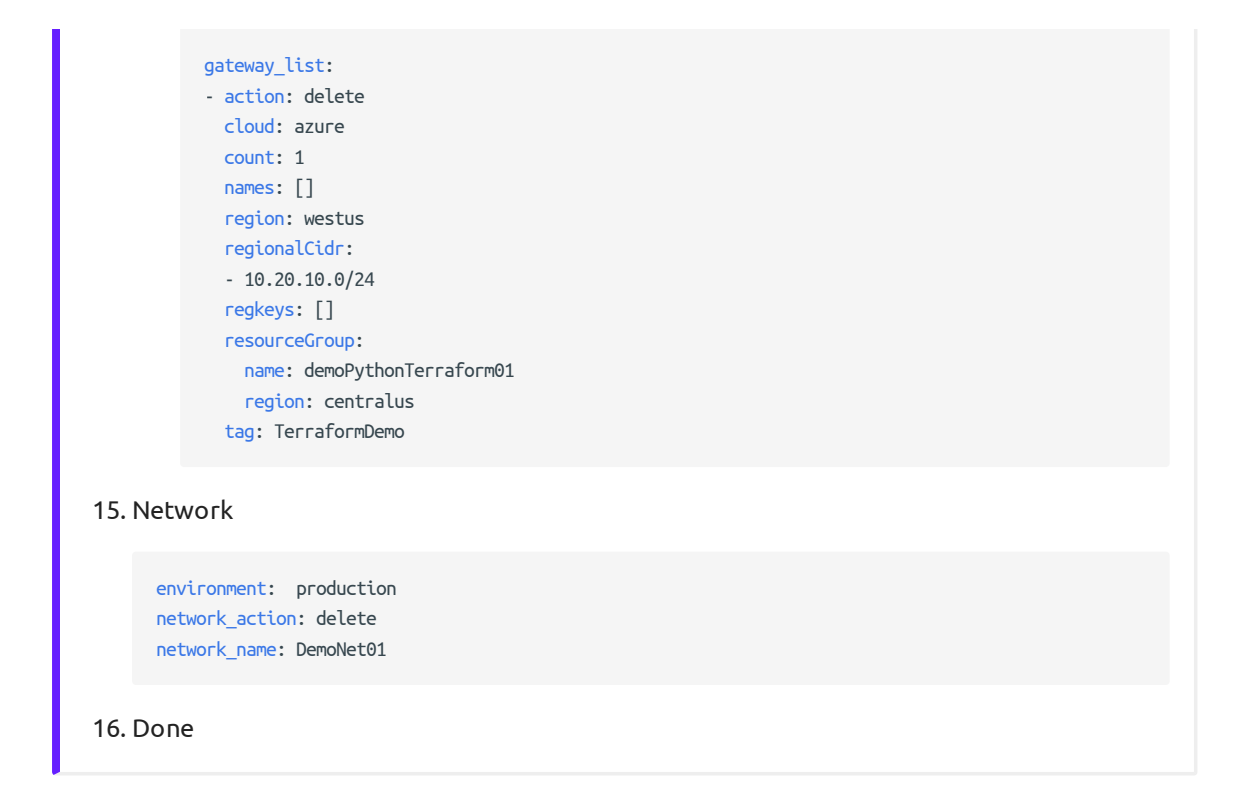

### via Jenkins

In this section, we will use Resource yaml along with Jenkinsfile to show how to automate the steps further by creating the Jenkins Job

# Jenkins Requirements

1. java

2. docker

Then follow jenkins installation using docker to install Jenkins on the localhost and choose "Install suggested plugins". After successful installation, one should be able to reach the Jenkins Dashboard (8080 is default port).

| $\leftarrow \rightarrow \mathbf{C}$ (i) localhost:8080 |          | ⊕ ☆ |               |             |
|--------------------------------------------------------|----------|-----|---------------|-------------|
| 🛞 Jenkins                                              | 🔍 search | (?) | Jenkins Admin | log out     |
| Jenkins 🕨                                              |          |     | ENABLE AU     | TO REFRESH  |
| 🕋 New Item                                             |          |     |               |             |
| Reople                                                 |          |     |               |             |
| Build History                                          |          |     |               |             |
| 참 Manage Jenkins                                       |          |     |               |             |
| 鵗 My Views                                             |          |     |               |             |
| 🝚 Open Blue Ocean                                      |          |     |               |             |
| 🕋 Credentials                                          |          |     |               |             |
| 📎 Lockable Resources                                   |          |     |               |             |
| New View                                               |          |     |               |             |
| Build Queue                                            |          |     |               | -           |
| No builds in the queue.                                |          |     |               |             |
| Build Executor Status                                  |          |     |               | -           |
| 1 Idle                                                 |          |     |               |             |
| 2 Idle                                                 |          |     |               |             |
|                                                        |          |     | mbe <b>s</b>  | description |
| Welcome to Jenking                                     | el       |     |               | <u></u>     |
|                                                        | 5:       |     |               |             |
| Please <b>create new jobs</b> to get start             | ted.     |     |               |             |

### **Note**

If one wants to add the gateway deployed in the Private DataCenter and/or NF Client, it must be created prior to running the next steps. Otherwise the options of APPWAN\_PRIVATE\_GATEWAY and APPWAN\_PRIVATE\_CLIENT can be left blank and added after the appwan is created using the steps described in the Console UI section above. GATEWAY\_NAME and SERVICE\_NAME are automatically generated by the scripts in this version. GATEWAY\_NAME = "GW TYPE"+x0x+"LOCATION OF AZURE GW", e.g. AZCPEGWx0xWESTUS; SERVICE\_NAME = "GW NAME"--"SERVICE IP"--"SERVICE PORT", e.g. AZCPEGWx0xWESTUS-10.20.10.5--22.

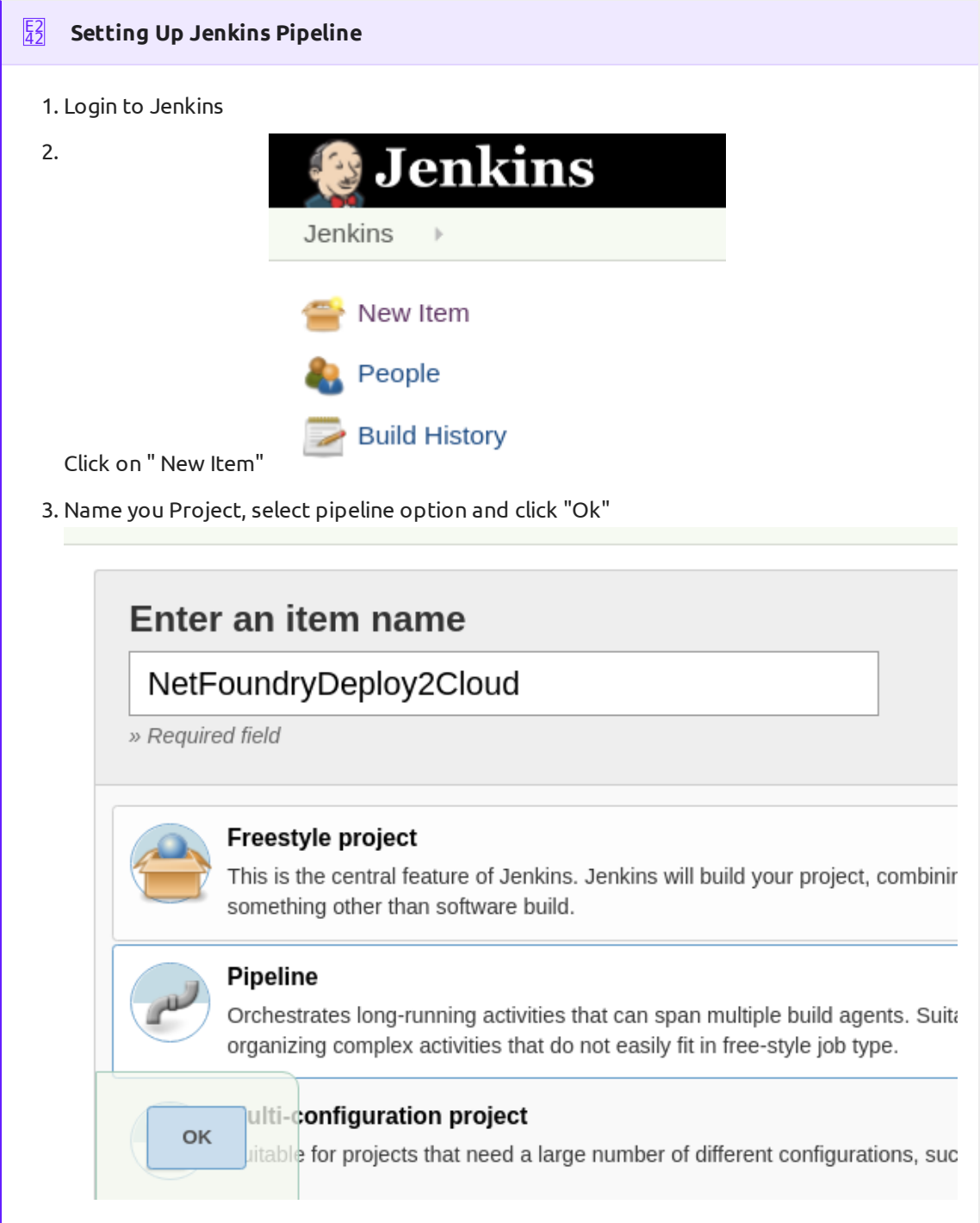

- In the pipeline details, fill in the scm details as seen in the image below and click "Save". Everything default apart from:
  - a. Repository Url: https://github.com/netfoundry/mop.git

| efinition                                              | Pipeline script from SCM                | N                     | •                                                     |   |
|--------------------------------------------------------|-----------------------------------------|-----------------------|-------------------------------------------------------|---|
|                                                        | SCM                                     | Git                   | •                                                     | 0 |
|                                                        |                                         | Repositories          | Repository URL https://github.com/het/oundry/map.git  | 0 |
|                                                        |                                         |                       | Credentials • none • • • Add • Advanced<br>Advanced   |   |
|                                                        |                                         | Branches to build     | Branch Specifier (blank for 'any) */master Add Branch | • |
|                                                        |                                         | Repository browser    | (Auto)                                                |   |
|                                                        |                                         | Additional Behaviours | Add •                                                 |   |
| Script Path pipeline/hetfoundrydeploy2doud.jenkinsfile |                                         |                       |                                                       | 0 |
|                                                        | Lightweight checkout<br>Pipeline Syntax |                       |                                                       | 0 |

# b. Script Path: pipeline/netfoundrydeploy2cloud.jenkinsfile

5. Set up users for Azure API and NF MOP API access -- More on Credentials setup

| Jenkins > Credentials   |   |       |               |                   |                |                   |            |
|-------------------------|---|-------|---------------|-------------------|----------------|-------------------|------------|
| 쯜 New Item              |   |       |               |                   |                |                   |            |
| 🍓 People                |   |       | Cre           | edential          | S              |                   |            |
| Build History           |   |       |               |                   |                |                   |            |
| 🎂 Manage Jenkins        |   | т     | Р             | Store ↓           | Domain         | ID                |            |
| My Views                |   |       |               | <u>Jenkins</u>    | (global)       | azure_user_creds  | <u>164</u> |
| 🔵 Open Blue Ocean       |   |       |               | <u>Jenkins</u>    | (global)       | sandbox-mop-user  | <u>Qj9</u> |
| 📚 Lockable Resources    |   | Icon: | <u>5 M L</u>  |                   |                |                   |            |
| Credentials             |   | Stor  | es so         | coped to <u>J</u> | <u>lenkins</u> |                   |            |
| New View                |   | Р     |               | Stor              | re ↓           |                   |            |
|                         |   |       | <u>Jenkir</u> | IS                |                | 🔹 <u>(global)</u> |            |
| Build Queue             | - |       |               |                   |                | Add crede         | entials    |
| No builds in the queue. |   |       |               |                   |                |                   |            |

6. Run Jenkinsjob by selecting on the pipeline created in the previous step. Click on "Build with Parameters"

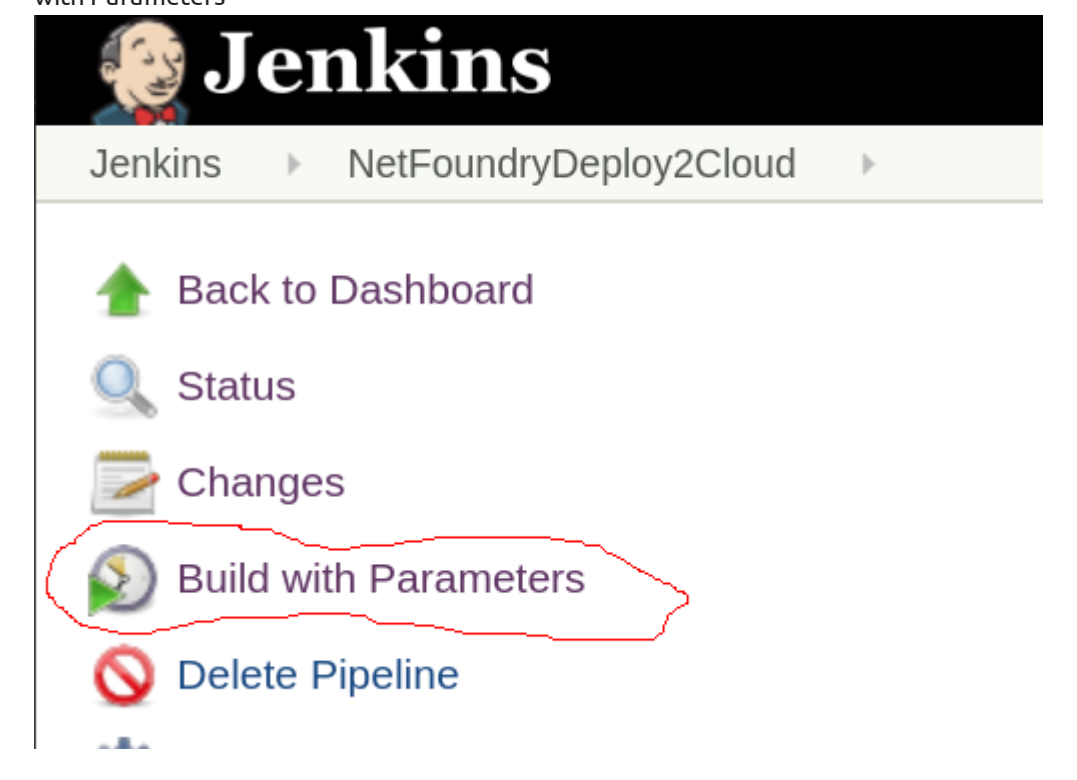

#### **To create the resources**

- 1. Fill in the Azure Details (e.g. RG, Tenant Id, etc) and select the following:
  - a. NF Environment, e.g. production
  - b. NETWORK\_ACTION create
  - c. NETWORK\_NAME, e.g. DEMONET
  - d. GATEWAY\_ACTION create
  - e. If Azure RG needs to be preserved, then KEEP\_RG option must be left checked.
  - f. LOCATION, e.g. westus location where the Azure GW will be deployed in
  - g. SUBNET\_PREFIX, e.g. 10.20.10.0/24 the subnet used for the vNet in the location of the Azure GW deployment.

|                                              | , nearounarybeptoyzetouu/b |                                                                      |
|----------------------------------------------|----------------------------|----------------------------------------------------------------------|
| enkins → NetFoundryDeploy2Cloud →            |                            |                                                                      |
| Build with Parameters                        | AZURE_TENANT_ID            |                                                                      |
| Delete Pipeline                              |                            | Tenant ID in Azure                                                   |
| Configure                                    | AZURE_SUBSCRIPTION_ID      |                                                                      |
| Full Stage View                              |                            | Subscription ID in Azure                                             |
| Open Blue Ocean                              | RESOURCE_GROUP_NAME        |                                                                      |
| Rename                                       |                            | RG Name in Azure                                                     |
| Pipeline Syntax                              | RESOURCE_GROUP_LOC         | centralus                                                            |
|                                              |                            | RG Location in Azure                                                 |
| Build History trend 4                        |                            | Not to check this if RG can be deleted                               |
| 🔊 Atom feed for all 🔝 Atom feed for failures | ENVIRONMENT                | Select NF Console Environment to spin the network and gateways in    |
|                                              | NETWORK_ACTION             | Create  Selection an action to perform on the network in NF          |
|                                              | NETWORK_NAME               | DEMONET                                                              |
|                                              |                            | Name to be used to create a network with                             |
|                                              | GATEWAY_ACTION             | Create  Selection an action to perform on the gateway in NF Network  |
|                                              | GATEWAY_NAME               | Name of NE Gateway generated in NE Console                           |
|                                              | SERVICE_ACTION             | get  Selection an action to perform on the service in NF Network     |
|                                              | SERVICE_NAME               |                                                                      |
|                                              |                            | Name of NF Service generated in NF Console                           |
|                                              | SERVICE_IP                 |                                                                      |
|                                              |                            | IP of NF Service App                                                 |
|                                              | SERVICE_PORT               |                                                                      |
|                                              |                            | IP of NF Service App                                                 |
|                                              | APPWAN_ACTION              | get<br>Selection an action to perform on the appwan in NF Network    |
|                                              | APPWAN_NAME                |                                                                      |
|                                              |                            | Name of NF APPWAN to be used in NF Console                           |
|                                              | APPWAN_PRIVATE_GATEWA      | Y                                                                    |
|                                              |                            | Endpoint Name in Private Datacenter Gateway to be included in AppWan |
|                                              | APPWAN_PRIVATE_CLIENT      |                                                                      |
|                                              |                            | Endpoint Name for Client to be included in AppWan                    |
|                                              | APPWAN_SERVICE             |                                                                      |
|                                              |                            | Service Name to be included in AppWan                                |
|                                              | LOCATION                   | westus                                                               |
|                                              |                            | Azure Cloud DC Location where to deploy GW                           |
|                                              | SUBNET_PREFIX              | 10.20.10.0/24                                                        |
|                                              |                            | Subnet CIDR in Azure Cloud DC Location where to deploy GW            |
|                                              | Build                      |                                                                      |
|                                              |                            |                                                                      |

2. Run Jenkins job again by selecting on the pipeline created in the previous step. Click on "Build with Parameters"

- 3. Fill in service and appwan details by selecting the following:
  - a. KEEP\_RG not selected
  - b. NF Environment, e.g. production
  - c. SERVICE\_ACTION create
  - d. APPWAN\_ACTION create
  - e. GATEWAY\_NAME, e.g. AZCPEGWx0xWESTUS (this is created in the previous step automatically)
  - f. SERVICE\_NAME, e.g. AZCPEGWx0xWESTUS--10.20.10.5--22 (this is created automatically during this step)
  - g. SERVICE\_IP, e.g. 10.20.10.5
  - h. SERVICE\_PORT, e.g. 22
  - i. APPWAN\_NAME, e.g. appwan-ssh-22
  - j. APPWAN\_PRIVATE\_GATEWAY, e.g. private-gateway-name (this is created outside of the jenkins job, prior to running this step)
  - k. APPWAN\_PRIVATE\_CLIENT, e.g. client-name (this is created outside of the jenkins job, prior to running this step)

|--|

| Jenkins → NetFoundryDeploy2Cloud →           |                       |                                                                        |
|----------------------------------------------|-----------------------|------------------------------------------------------------------------|
| Build with Parameters                        | AZURE_TENANT_ID       |                                                                        |
| 🚫 Delete Pipeline                            |                       | Tenant ID in Azure                                                     |
| 🌺 Configure                                  | AZURE_SUBSCRIPTION_ID |                                                                        |
| Q Full Stage View                            |                       | Subscription ID in Azure                                               |
| Gen Blue Ocean                               | RESOURCE_GROUP_NAME   |                                                                        |
| Rename                                       |                       | RG Name in Azure                                                       |
| Pipeline Syntax                              | RESOURCE_GROUP_LOC    |                                                                        |
|                                              |                       | RG Location in Azure                                                   |
| Build History trend +                        |                       | KEEP_RG<br>Not to check this if RG can be deleted                      |
| 🔊 Atom feed for all 🔊 Atom feed for failures | ENVIRONMENT           | Select NF Console Environment to spin the network and gateways in      |
|                                              | NETWORK_ACTION        | get  Selection an action to perform on the network in NF               |
|                                              | NETWORK_NAME          | DEMONET                                                                |
|                                              | CATEWAY ACTION        | Name to be used to create a network with                               |
|                                              | GATEWAY_ACTION        | Selection an action to perform on the gateway in NF Network            |
|                                              | GATEWAY_NAME          | AZCPEGWx0xWESTUS                                                       |
|                                              |                       | Name of NF Gateway generated in NF Console                             |
|                                              | SERVICE_ACTION        | create  Selection an action to perform on the service in NE Network    |
|                                              | SERVICE_NAME          | AZCPEGWx0xWESTUS10.20.10.522                                           |
|                                              |                       | Name of NF Service generated in NF Console                             |
|                                              | SERVICE_IP            | 10.20.10.5                                                             |
|                                              |                       | IP of NF Service App                                                   |
|                                              | SERVICE_PORT          | 22                                                                     |
|                                              |                       | IP of NF Service App                                                   |
|                                              | APPWAN_ACTION         | create ▼<br>Selection an action to perform on the appwan in NF Network |
|                                              | APPWAN_NAME           | appwan-ssh-22                                                          |
|                                              |                       | Name of NF APPWAN to be used in NF Console                             |
|                                              | APPWAN_PRIVATE_GATEWA | Y private-gateway-name                                                 |
|                                              |                       | Endpoint Name in Private Datacenter Gateway to be included in AppWan   |
|                                              | APPWAN_PRIVATE_CLIENT | client-name                                                            |
|                                              |                       | Endpoint Name for Client to be included in AppWan                      |
|                                              | APPWAN_SERVICE        | AZCPEGWx0xWESTUS10.20.10.522                                           |
|                                              | 10017101              | Service Name to be included in AppWan                                  |
|                                              | LOCATION              | westus                                                                 |
|                                              |                       | Azure Cloud DC Location where to deploy GW                             |
|                                              | SUBNEI_PREFIX         | 10.20.10.0/24                                                          |
|                                              |                       | Subnet CIDR In Azure Cloud DC Location where to deploy GW              |

### **To delete the resources**

- 1. Run Jenkins job again by selecting on the pipeline created in the previous step. Click on "Build with Parameters"
- 2. Fill in the Azure Details (e.g. RG, Tenant Id, etc) and select the following:
  - a. NF Environment, e.g. production
  - b. NETWORK\_ACTION delete
  - c. NETWORK\_NAME, e.g. DEMONET
  - d. GATEWAY\_ACTION delete

**Pipeline View** 

| Back to Dashboard                           | Pineline NetEo                  | undryDenloy2Cloud                                                      |
|---------------------------------------------|---------------------------------|------------------------------------------------------------------------|
| 👢 Status                                    |                                 | anarybepioyzeioda                                                      |
| Changes                                     | This build requires parameters: |                                                                        |
| Build with Parameters                       | AZURE_TENANT_ID                 |                                                                        |
| Delete Pipeline                             |                                 | Tenant ID in Azure                                                     |
| Sconfigure                                  | AZURE_SUBSCRIPTION_ID           |                                                                        |
| 👢 Full Stage View                           |                                 | Subscription ID in Azure                                               |
| 🖌 Open Blue Ocean                           | RESOURCE_GROUP_NAME             |                                                                        |
| Rename                                      |                                 | RG Name in Azure                                                       |
| Pipeline Syntax                             | RESOURCE_GROUP_LOC              | centralus                                                              |
|                                             |                                 | RG Location in Azure                                                   |
| Build History trend 💠                       |                                 | Not to check this if RG can be deleted                                 |
| S Atom feed for all S Atom feed for failure | S ENVIRONMENT                   | Salect NE Consele Environment to spin the network and gateways in      |
|                                             | NETWORK_ACTION                  | Gelete ▼           Selection an action to perform on the network in NF |
|                                             | NETWORK_NAME                    | DEMONET                                                                |
|                                             |                                 | Name to be used to create a network with                               |
|                                             | GATEWAY_ACTION                  | delete  Selection on the nateway in NE Network                         |
|                                             | GATEWAY NAME                    | Section an action to perform on the gateway in the Network             |
|                                             | -                               | Name of NF Gateway generated in NF Console                             |
|                                             | SERVICE_ACTION                  | get V<br>Selection an action to perform on the service in NF Network   |
|                                             | SERVICE_NAME                    |                                                                        |
|                                             |                                 | Name of NF Service generated in NF Console                             |
|                                             | SERVICE_IP                      |                                                                        |
|                                             |                                 | IP of NF Service App                                                   |
|                                             | SERVICE_PORT                    |                                                                        |
|                                             |                                 | IP of NF Service App                                                   |
|                                             | APPWAN_ACTION                   | get   Selection an action to perform on the appwan in NF Network       |
|                                             | APPWAN_NAME                     |                                                                        |
|                                             |                                 | Name of NF APPWAN to be used in NF Console                             |
|                                             | APPWAN_PRIVATE_GATEWA           | Y                                                                      |
|                                             |                                 | Endpoint Name in Private Datacenter Gateway to be included in AppWan   |
|                                             | APPWAN_PRIVATE_CLIENT           |                                                                        |
|                                             |                                 | Endpoint Name for Client to be included in AppWan                      |
|                                             | APPWAN_SERVICE                  |                                                                        |
|                                             | 10017101                        | Service Name to be included in AppWan                                  |
|                                             | LOCATION                        | westus                                                                 |
|                                             | OUDMET DOCEN                    | Azure Cloud DC Location where to deploy GW                             |
|                                             | SUBNET_PREFIX                   | 10.20.10.0/24                                                          |